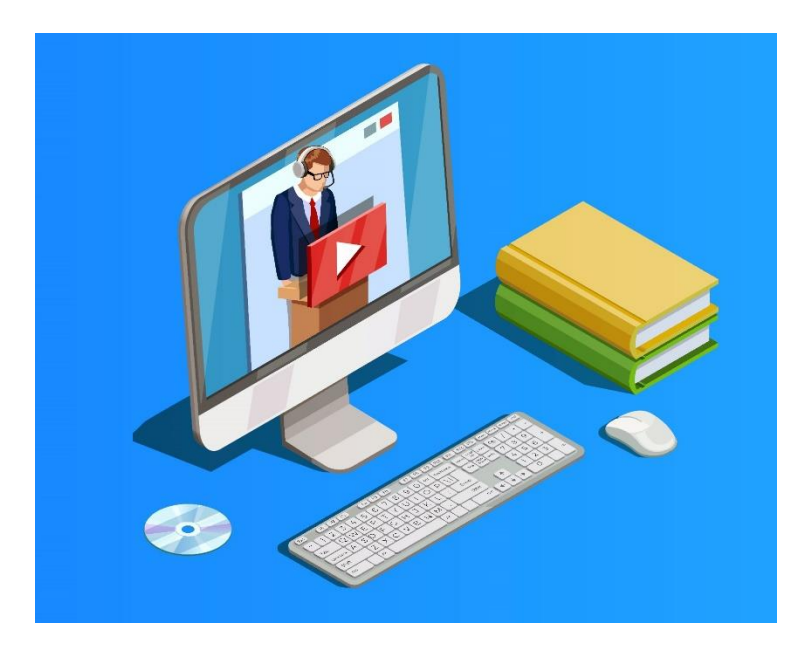

# Anleitung für Vorlesungsaufzeichnungen mit Camtasia 2019

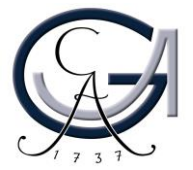

#### Vorbereitungen

- Schalten Sie den Rechner ein.
- Schalten Sie das SMART-Podium bzw. den Monitor ein.
- Melden Sie sich mit der Tastatur mit Ihrer GWDG-Kennung am PC an.

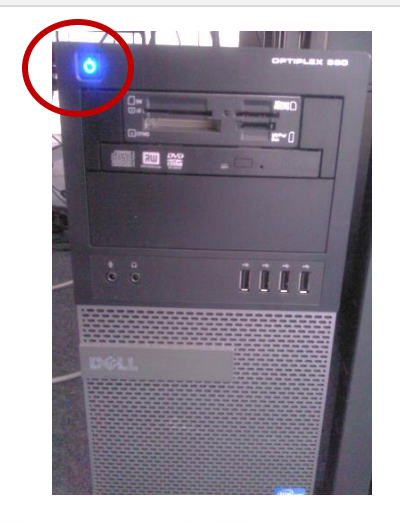

#### Anmeldung:

Benutzername: gwdg\username <u>Oder</u>: ug-student\name.vorname Passwort: \*\*\*\*\*

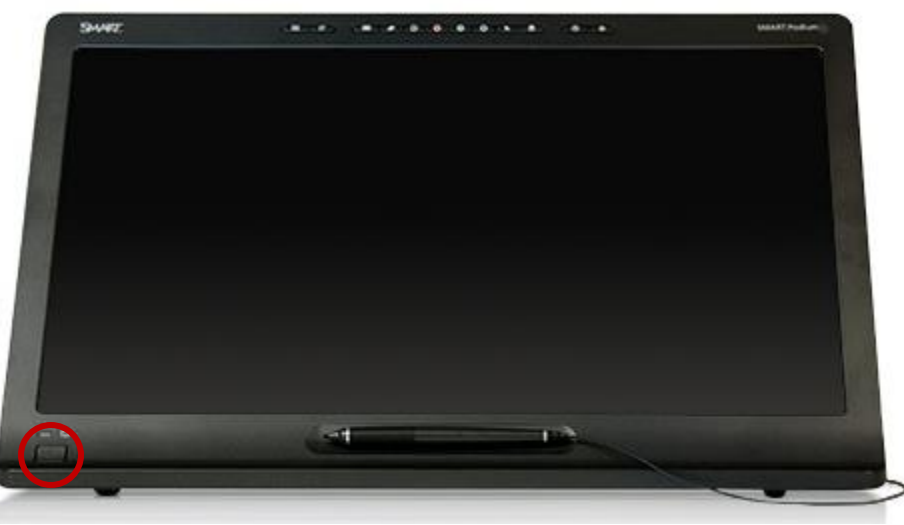

Monitor / SMART- Podium

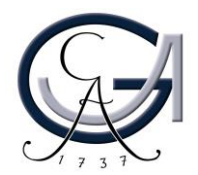

#### **Erstellen eines Ordners**

Erstellen Sie Ihren eigenen Ordner auf der lokalen Festplatte, in dem Sie dann die Aufzeichnung speichern. So können Sie auch bei Netzwerkproblemen Ihre Vorlesung problemlos zu Ende aufzeichnen.

Start → Computer → Data (D:) → Ordner mit GWDG-Nutzerkennung erstellen →

**Hinweis:** Das Laufwerk D ist lokal verfügbar und für alle Nutzer des Rechners zugänglich.

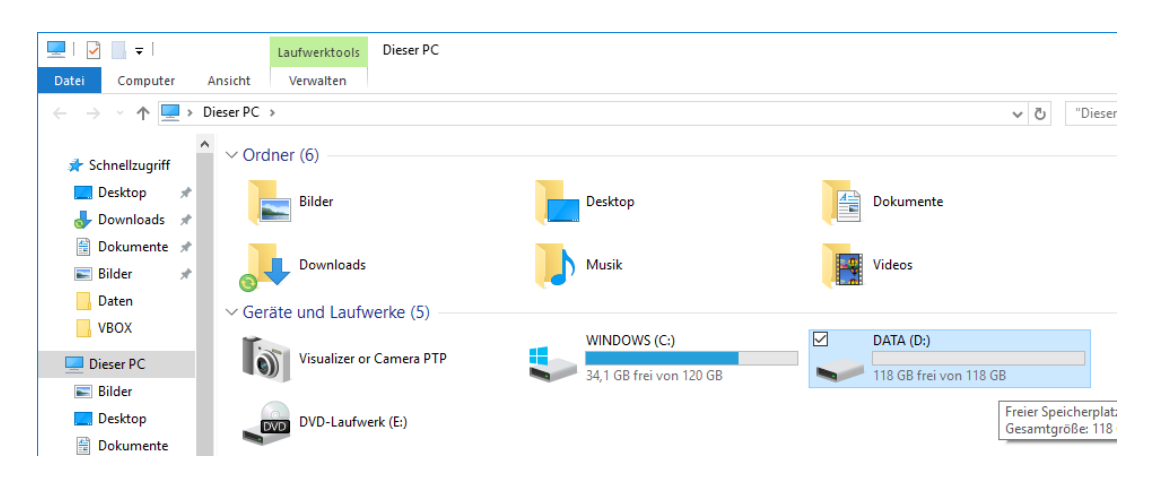

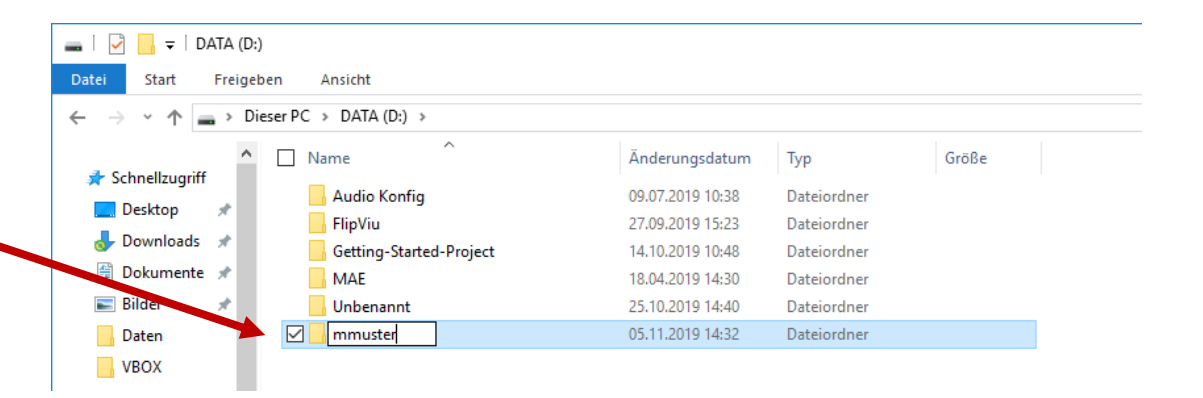

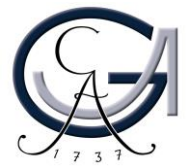

### Achtung

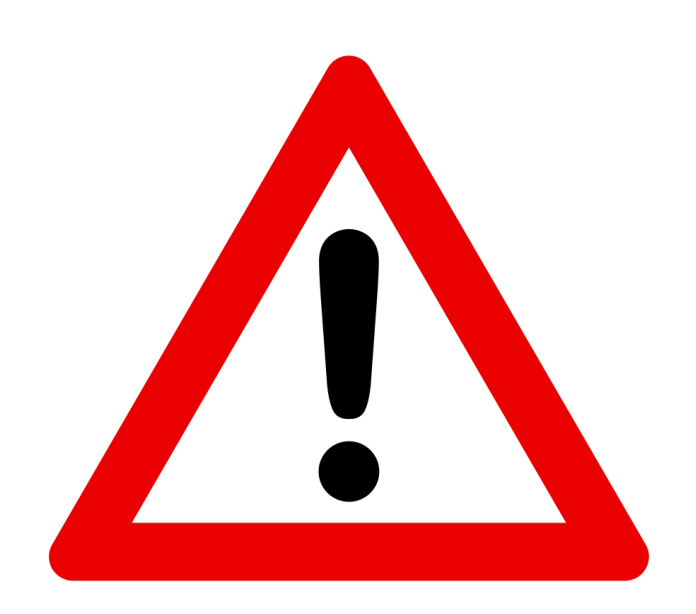

Sichern Sie Ihre Dateien so schnell wie möglich auf einem weiteren Medienspeichergerät (USB-Stick/Festplatte/Persönliches Netzwerklaufwerk).

Beachten Sie dabei, dass Sie Ihre Dateien zuerst unter der D:// Festplatte abspeichern und danach auf Ihren eigenen Medienspeichergeräten.

Versuchen Sie Ihre Dateien **nie direkt auf Ihrem Netzwerklaufwerk oder Medienspeichergerät zu kopieren**.

In einem Störungsfall wird der Hörsaalrechner schnell wie möglich ausgetauscht und anschließend neu aufgesetzt.

In dieser Situation werden alle Dateien auf der D:// Festplatte gelöscht. Sie werden alle Ihre Dateien verlieren, wenn Sie Ihre Dateien nur auf der D:// Festplatte gespeichert und nicht auf Ihrem Medienspeichergerät kopiert haben.

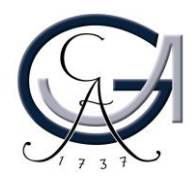

#### Aufzeichnen mit Camtasia 2019

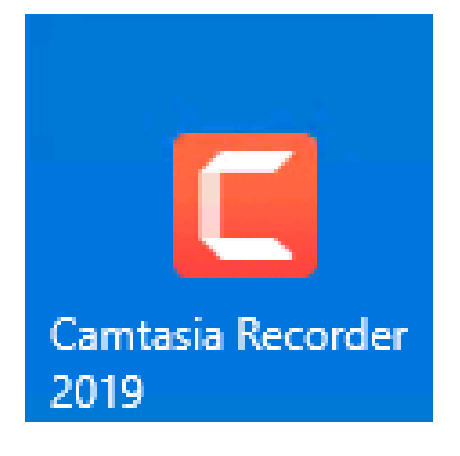

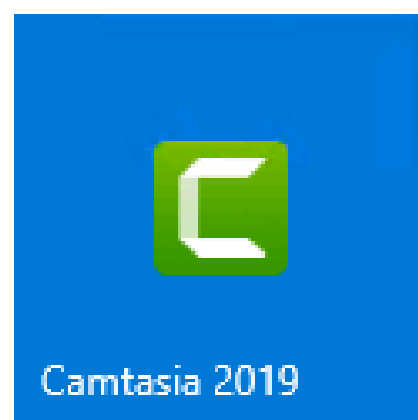

Camtasia Recorder ist die Aufzeichnungssoftware

Camtasia 2019 ist das zugehörige Videobearbeitungssoftware

Hier können die Videos nach der Aufzeichnung nachbearbeitet werden.

**Tipp:** Ein geeigneter Computer mit der entsprechender Software zur Nachbearbeitung und Aufnahme steht Ihnen in der VideoBox in der SUB und in allen Vorlesungs- und Seminarräumen zur Verfügung.

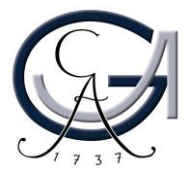

### **Einmalige Konfiguration**

Folgende Einstellung müssen Sie nur nach der ersten Anmeldung an einem PC durchführen:

Nach dem Sie das Programm Camtasia Recorder geöffnet haben, führen Sie bitte folgende Schritte durch:

1. Gehen Sie auf Werkzeuge > Optionen

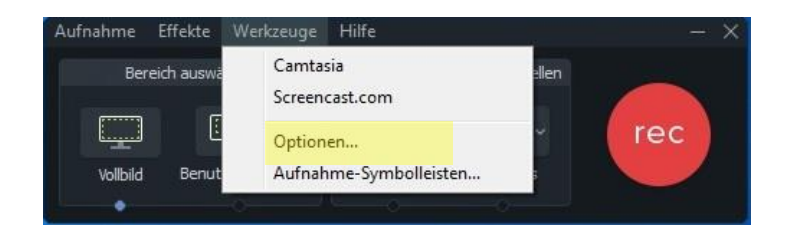

#### 2. Wählen Sie nun den Ort aus, an dem Sie die Aufzeichnung speichern wollen. Gehen Sie dazu

| auf:                                                  | C Optionen fü                                                                                                    | r Werkzeuge                                                                                                    |                                            |                                                                                                    |                           | × |
|-------------------------------------------------------|----------------------------------------------------------------------------------------------------|----------------------------------------------------------------------------------------------------|--------------------------------------------|----------------------------------------------------------------------------------------------------|---------------------------|---|
|                                                       | Allgemein E                                                                                                    | ingangsquellen                                                                                                    | Shortcuts                                  | Programm                                                                                                    |                           |   |
|                                                       | Hilfe Tooltipps<br>Marnen,<br>Aufnahme -<br>Ebenen-<br>Tastatur<br>Bildschirr<br>Speichern -<br>Aufnghmen a<br>Temporärer (<br>D:\ | anzeigen<br>wenn Recorder ir<br>Fenster aufzeichn<br>eingaben aufnehn<br>nschoner während<br>als: .avi<br>Ordner: | n Aufnahmebe<br>en<br>hen<br>d Aufnahme de | ereich ist<br>eaktivieren                                                                                      | Datejoptionen             | - |
|                                                       |                                                                                                    |                                                                                                    | Ordner su                                  | ichen                                                                                                    |                           | × |
|                                                       |                                                                                                    |                                                                                                    | Verzeichr                                  | nis durchsuchen                                                                                                |                           |   |
| 3. Suchen S<br>erstellter O<br>dem Name<br>Nutzerkenr | ie Ihren<br>rdner m<br>n Ihrer<br>nung du                                                                                          | nit<br>rch                                                                                                    |                                            | Downloads     Musik     Videos     WINDOWS (C;     DATA (D;)     Audio Kon     FlipViu     Getting-Sta     MAE | )<br>fig<br>arted-Project | ^ |

mmuster Unbenannt

Neuen Ordner erstellen

Erstelldatum: 05.11.2019 14:32

Abbrechen

OK

#### GEORG-AUGUST-UNIVERSITÄT GÖTTI

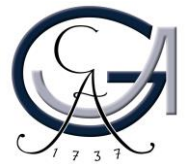

### Camtasia Recorder starten

### 1. Klicken Sie auf das "Camtasia Recorder" Icon auf dem Desktop

(Bei Problemen mit der Verknüpfung auf dem Desktop finden Sie das Programm auch unter Windows -> Alle Programme -> TechSmith -> Camtasia Recorder 9.)

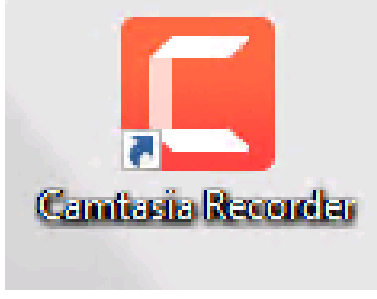

#### 2. Öffnen Sie die Werkzeuge und wählen Sie die Optionen aus

#### 3. Wählen Sie das Dateiformat aus

| Optionen                   | für Werkzeuge          |                |             |               |
|----------------------------|------------------------|----------------|-------------|---------------|
| Allgemein                  | Eingangsguellen        | Kurztasten     | Programm    |               |
|                            |                        |                |             |               |
| Hilfe —                    |                        |                |             |               |
| 🗹 Toolti                   | pps anzeigen           |                |             |               |
| V Warn                     | en, wenn Recorder i    | m Aufnahmeber  | eich ist    |               |
|                            |                        |                |             |               |
| Aufnahme                   |                        |                |             |               |
| 🗹 Eben                     | en-Fenster aufzeichn   | nen            |             |               |
| Tastatureingaben aufnehmen |                        |                |             |               |
|                            | birmachanar währan     | d Aufrahma das | littivioron |               |
| ✓ biuse                    | nimischoner wahren     | u Aumanine uea | KUVIELETI   |               |
| Speichern                  |                        |                |             |               |
| Aufnehm                    | en als: .trec          | -              |             | Dateiontionen |
| - Contraction              | trec                   |                |             | Baccopaonenni |
| Temporär                   | er Ordn <sub>avi</sub> |                |             |               |
|                            |                        |                |             |               |
|                            |                        |                |             |               |

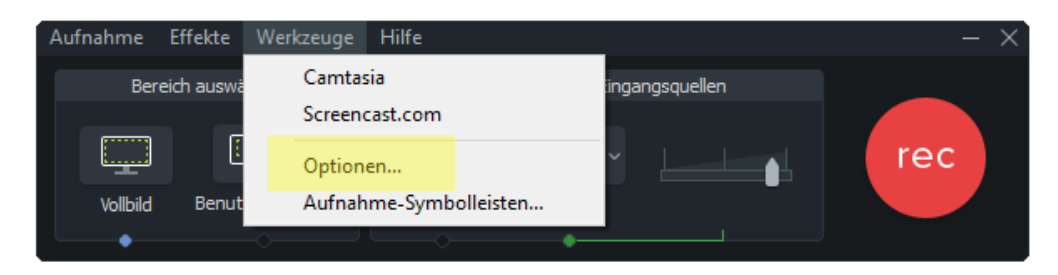

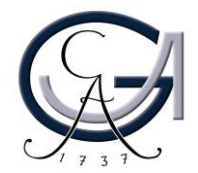

#### Information zu Dateiformaten in Camtasia 2019

Zeichnen Sie als .trec auf, wenn:

...das Kamerabild mitaufgezeichnet wird. ...während der Aufnahme Videos abgespielt werden. ...eine Webkonferenz aufgezeichnet wird.

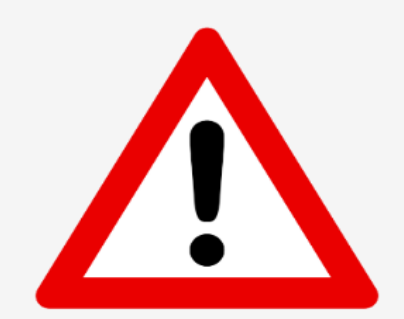

Achten Sie beim Abspielen von Videos und der Aufzeichnung von Webkonferenzen darauf, dass Sie die Option **"Systemaudio aufnehmen"** aktiviert haben.

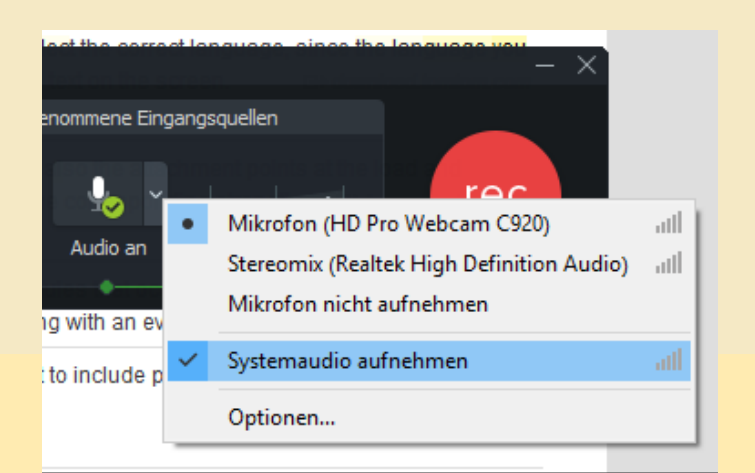

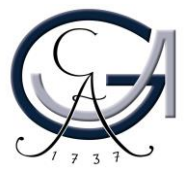

### Aufnehmen als ".avi"

Das voreingestellte Dateiformat für die Aufnahmen mit Camtasia ist **".avi".** 

Manchmal kann es dazu kommen, dass der Hörsaalrechner die Einstellungen nicht übernimmt. In diesem Fall folgen Sie die Schritten, um zu überprüfen ob die Einstellungen für ".avi" Aufnahmen richtig übernommen sind.

1. Camtasia Recorder starten

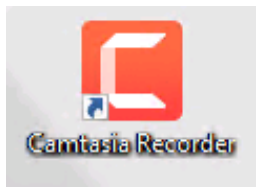

### 2. Die Werkzeuge öffnen und die Optionen auswählen

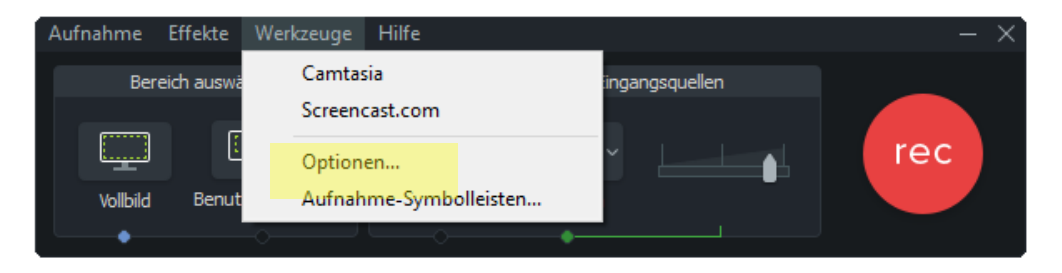

#### SS der

| Allgemein                                         | Eingangsquellen                              | Kurztasten | Programm |       |  |
|---------------------------------------------------|----------------------------------------------|------------|----------|-------|--|
| Hilfe                                             |                                              |            |          |       |  |
| 🗸 Warn                                            | Warnen, wenn Recorder im Aufnahmebereich ist |            |          |       |  |
| Aufnahme                                          | Aufnahme                                     |            |          |       |  |
| 🗸 Eben                                            | ☑ Ebenen-Fenster aufzeichnen                 |            |          |       |  |
| Tastatureingaben aufnehmen                        |                                              |            |          |       |  |
| 🗹 Bildschirmschoner während Aufnahme deaktivieren |                                              |            |          |       |  |
| Speichern                                         |                                              |            |          |       |  |
| Aufnehme                                          | en als: .trec                                | -          | Dateiopt | ionen |  |
| Temporär                                          | er Ordn <mark>.avi</mark>                    |            |          |       |  |

3. Als Dateiformat ".avi" auswählen

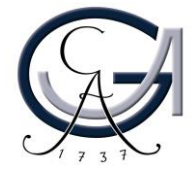

### Aufnehmen als ".avi"

#### 4. Die Eingangsquellen aufrufen

| C Optionen für Werkzeuge                            | ×                                          |
|-----------------------------------------------------|--------------------------------------------|
| Allgemein Eingangsquellen Shortcuts Prog            | gramm                                      |
| Video                                               |                                            |
| Aufnahme-Framerate: 30 🗸                            | Videoeinstellungen                         |
|                                                     | Standardeinstellungen                      |
| Audio<br>Audiogerät:                                | •                                          |
|                                                     | Audioeinstellungen                         |
| Systemaudio aufnehmen                               |                                            |
| Kamera: Kamera nicht aufnehmen                      | Ψ.                                         |
|                                                     | Geräteeigenschaften<br>Formateinstellungen |
| Kamera ist bei AVI-<br>Aufnahmen nicht<br>verfügbar |                                            |
|                                                     | OK Abbrechen                               |

#### 5. Videoeinstellungen überprüfen

| Allgemein Eingangsquellen Shortcuts Programm Video |
|----------------------------------------------------|
|                                                    |
| Autnahme-Framerate: 130 V                          |
|                                                    |
| Audio                                              |

#### 6. Sicherstellen, dass "Techsmith Screen Capture Code" ausgewählt ist

| Setup für Videokompression         |               |  |
|------------------------------------|---------------|--|
| Kompressor:                        | ОК            |  |
| TechSmith Screen Capture Codec 🗸 🗸 | Abbrechen     |  |
| Kompressionsqualität: N/A          |               |  |
|                                    | Konfigurieren |  |
| Keyframe alle 80 Frames            | Info          |  |
| Datenrate KBit/s                   |               |  |

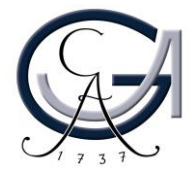

### Aufnehmen als ".avi"

#### 7. Die Eingangsquellen aufrufen

| C Optionen für Werkzeuge                            | ×                                          |
|-----------------------------------------------------|--------------------------------------------|
| Allgemein Eingangsquellen Shortcuts Prog            | ramm                                       |
| Video<br>Aufnahme-Framerate: 30 V                   | Videoeinstellungen                         |
|                                                     | Standardeinstellungen                      |
| Audio                                               |                                            |
| Audiogerät:                                         | •                                          |
|                                                     | Audioeinstellungen                         |
| Systemaudio aufnehmen                               |                                            |
| Kamera                                              |                                            |
| Kamera: Kamera nicht aufnehmen                      | Ψ.                                         |
|                                                     | Geräteeigenschaften<br>Formateinstellungen |
|                                                     |                                            |
| Kamera ist bei AVI-<br>Aufnahmen nicht<br>verfügbar |                                            |
|                                                     |                                            |
|                                                     |                                            |
|                                                     |                                            |
|                                                     | OK Abbrechen                               |

#### 8. Audioeinstellungen überprüfen

| Audio ——    |                |                    |
|-------------|----------------|--------------------|
| Audiogerät: |                | •                  |
|             |                | Audioeinstellungen |
| Systema     | udio aufnehmen |                    |

9. Sicherstellen, dass "PCM" als Format und "22.050 hHz;16 Bit; Mono; 43KB/Sek." als Attribute ausgewählt ist

| Audioform           | at ? X                              |
|---------------------|-------------------------------------|
| Name:<br>[unbenannt | Speichem unter Entfernen            |
| Format:             | PCM 💌                               |
| Attribute:          | 22,050 kHz; 16 Bit; Mono 43 KB/Sek. |
|                     | OK Abbrechen Hilfe                  |

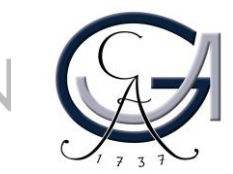

#### Aktivierung der Abspeichern-Dialog

Stellen Sie sicher, dass die Einstellungen beim Hörsaalrechner richtig übernommen sind, um einen Abspeichern Dialog nach dem Beenden Ihrer Aufnahme angezeigt zu bekommen.

1. Werkzeuge > Optionen > Programm aufrufen und "Speichern" auswählen unter "Nach Aufnahmeende"

| California (California)                                                  | $\overline{}$ |  |
|--------------------------------------------------------------------------|---------------|--|
| G Optionen für Werkzeuge                                                 |               |  |
| Alloemein Fingangsguellen Kurztasten Programm                            |               |  |
|                                                                          |               |  |
| Aufnahmebereich                                                          |               |  |
| Be <u>r</u> eichsdarstellung: Ecken 🗸                                    |               |  |
| Leuchtendes Auf <u>z</u> eichnungsrechteck                               |               |  |
| ── Popup-Dialogfelder im Aufnahmebereich platzieren                      |               |  |
| Bereich auf Vielfaches von <u>4</u> festlegen (zur Qualitätsoptimierung) |               |  |
| Workflow                                                                 |               |  |
| Bildschirm nach Aufnahmebeginn aufzeichnen                               |               |  |
| Countdown vor Aufnahmebeginn anzeigen                                    |               |  |
| Cursorposition nach Pause wiederherstellen                               |               |  |
| Aufnahmevorschau nach Ende der Aufnahme ausblenden                       |               |  |
| Nach <u>A</u> ufnahmeende: Speichern -                                   |               |  |
| Minimieren                                                               |               |  |
| Recorder <u>mi</u> nimieren: Wenn Recorder im Bild ist                   |               |  |
| Mi <u>n</u> imieren in: Taskleiste 💌                                     |               |  |

#### 2. Werkzeuge > Optionen > Allgemein aufrufen und "Dateioptionen" auswählen

|                                                                  | C Optionen für Werkzeuge                                                                                                    |  |  |
|------------------------------------------------------------------|----------------------------------------------------------------------------------------------------|--|--|
|                                                                  | Allgemein Eingangsquellen Kurztasten Programm                                                                                                    |  |  |
|                                                                  | Hilfe         Image: Constraint of the second second seco |  |  |
|                                                                  | Aufnahme  Ebenen-Fenster aufzeichnen  Tastatureingaben aufnehmen  Bildschirmschoner während Aufnahme deaktivieren                                                                                                    |  |  |
| Speichern Aufnehmen als: .trec  Temporärer Ordner: Dateioptionen |                                                                                                    |  |  |

3. "Nach Dateiname fragen" auswählen und auf "OK" drücken.

| C Dateioptionen ×                                     |
|-------------------------------------------------------|
| Name der Ausgabedatei                                 |
| Nach Dateiname fragen                                 |
| ○ Fester Dateiname                                    |
| Name: Aufnahme                                        |
| O Automatischer Dateiname                             |
| Präfix: Aufn. {MM}-{DD}-{YY}                          |
| ,Aufn. {MM}-{DD}-{YY}' Ergebnisse in ,Aufn. 05-07-19' |
| Ausgabeordner:                                        |
| C:\Users\dyildir1\Desktop\                            |
| OK Abbrechen                                          |

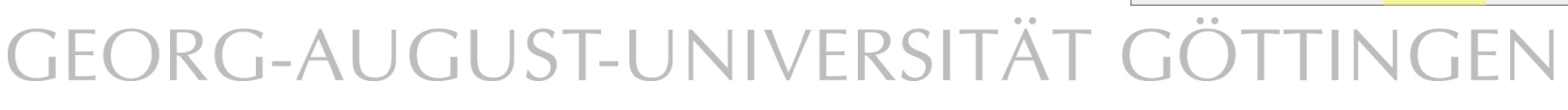

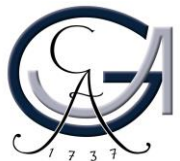

### Weitere Konfigurationen und Aufzeichnungsprozess

#### (für jede Aufzeichnung)

- 1. Wählen Sie einen Aufnahmebereich aus. Klicken Sie hierzu auf Vollbild oder wählen einen benutzerdefinierten Bereich aus.
- 2. Überprüfen Sie, ob das Audio eingeschaltet ist. Hierzu sollten Sie einen Audioausschlag an dem Regler erkennen können. Dieser sollte sich möglichst im grünen bis gelben Bereich befinden.
- 3. Zum Aufnehmen klicken Sie nun auf "rec".
- 4. Nun sehen Sie einen Countdown auf dem Bildschirm
- 5. Zum Beenden der Aufnahme betätigen Sie F10.
- 6. Speichern Sie die Aufnahme zunächst unter Data (D:) und kopieren Sie diese anschließend auf Ihren USB-Stick oder auf Ihr eigenes Netzwerklaufwerk.

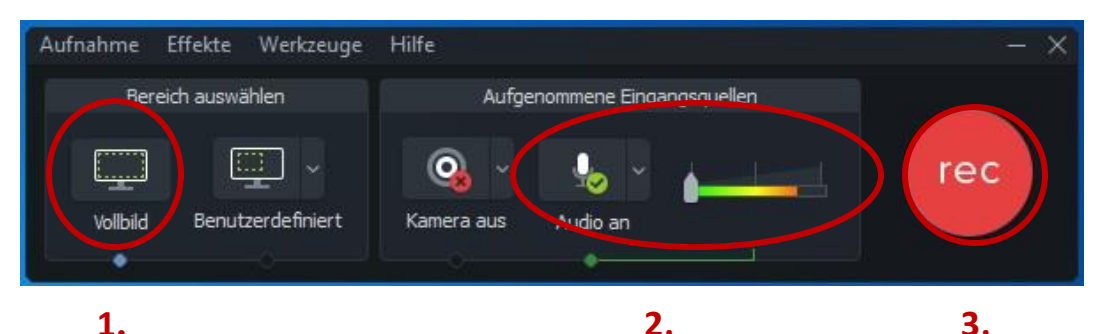

Bitte speichern Sie nach dem Beenden Ihre Datei unter D:// Laufwerk in Ihrem eigenen Ordner!

Achten Sie darauf, dass Sie Ihre Aufzeichnungsdatei nicht ausversehen im <u>camrec-Ordner</u> abspeichern!

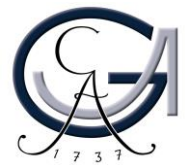

### Ein-/Ausschalten der Kamera + Kameraauswahl

1. Klicken Sie auf das "Kamera-Symbol", um die Kamera zu aktivieren.

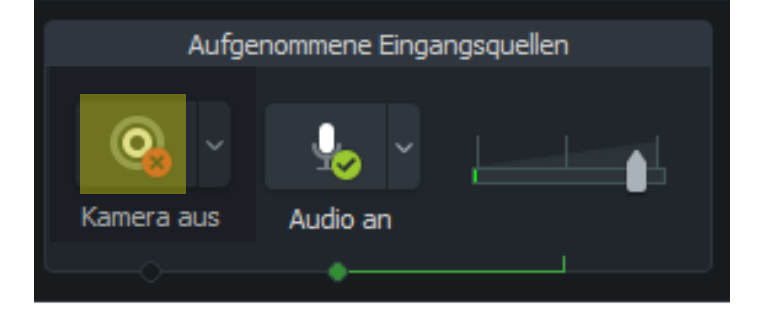

2. Drücken Sie auf dem kleinen Pfeil neben den Kamerasymbol, um eine Kameraquelle auszuwählen, wenn mehrere Kameras im System angeschlossen sind.

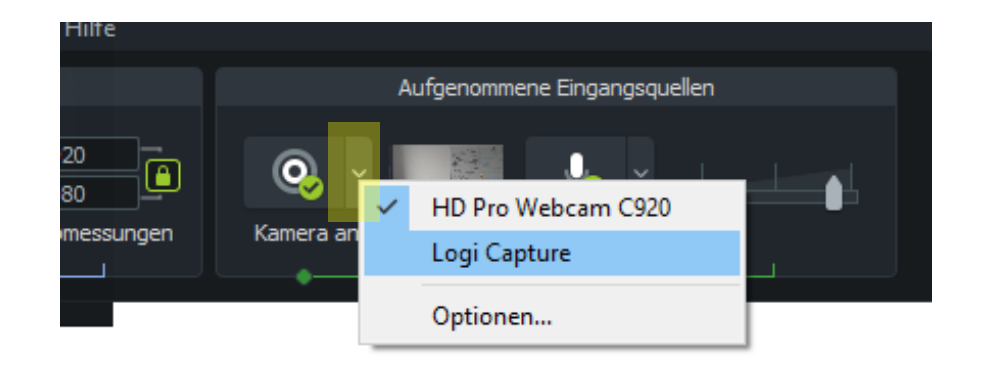

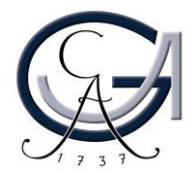

# ACHTUNG

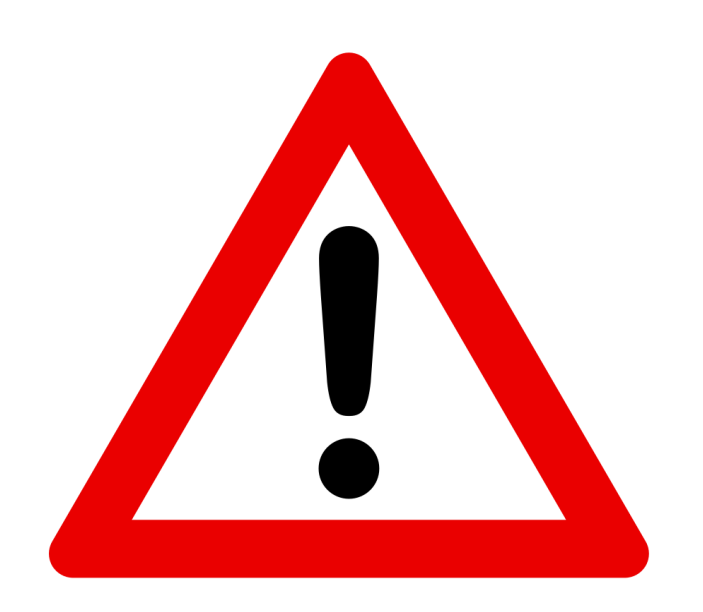

Wenn festinstallierte Kameras in den Hörsälen / Seminarräumen vorhanden sind, achten Sie darauf, dass diese eingeschaltet sind und das Kamerasignal zum Hörsaalrechner freigegeben ist.

Wenden Sie sich an uns (elearning@uni-goettingen.de), wenn Sie mit den festinstallierten Hörsaalkameras aufzeichnen möchten und bisher keine Erfahrung damit haben. Gerne zeigen wir Ihnen vor Ort wie es funktioniert.

Für die Aufzeichnung einer Veranstaltung, bei der ausschließlich der Vortragende zu sehen und zu hören ist, wird nur die Zustimmung des Referenten benötigt, da die Persönlichkeitsrechte der anderen Teilnehmer nicht berührt werden. Eine schriftliche Erklärung ist nicht zwingend erforderlich, aber aus Absicherungsgründen ratsam. Weitere Informationen zur rechtlichen Herausforderungen und das Formular zur Einverständniserklärung finden Sie unter: https://www.uni-

goettingen.de/de/pers%c3%b6nlichkeitsrecht+bei+bild-+und+tonaufnahmen/126106.html

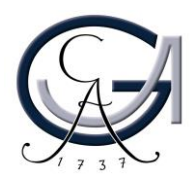

#### Mediacasts 2 Plug-In aktivieren

Bevor Sie ein Video hochladen können, bedarf es einiger Vorbereitungen.

Als allererstes müssen Sie in der Veranstaltung, in der Sie ein Video hochladen wollen, das Plugin aktivieren. Dazu melden Sie sich in Stud.IP an und wechseln in Ihre Veranstaltungsübersicht. Anschließend wählen Sie die Veranstaltung aus, in der Sie ihr Video hochladen wollen. Wählen Sie danach die Registerkarte "Mehr…" aus.

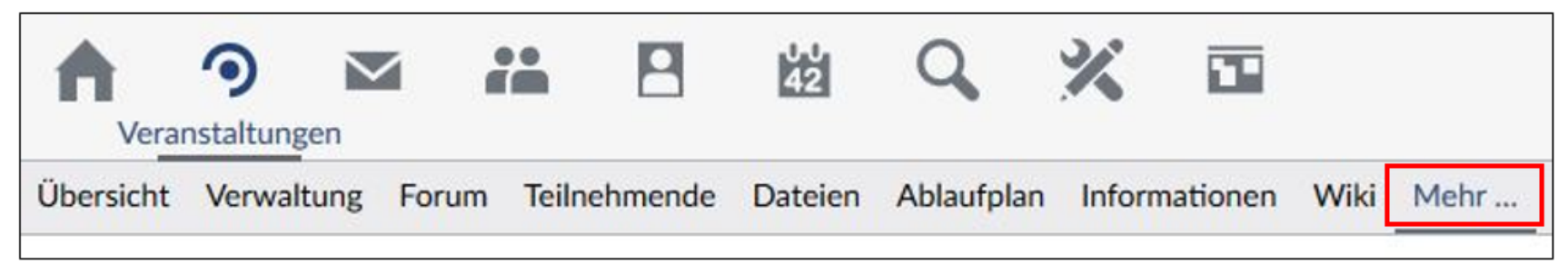

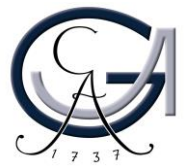

#### Setzen Sie ein Haken bei Mediacast 2.

| Sonstiges                  |                                                                                                    |
|----------------------------|----------------------------------------------------------------------------------------------------|
| Andere Webseiten einbinden | Keine Beschreibung vorhanden.                                                                       |
| Anwesenheitsliste          | Keine Beschreibung vorhanden.                                                                       |
| Homepageterminvergabe      | Keine Beschreibung vorhanden.                                                                       |
| ☑ Mediacast 2              | Mediacast Plugin zur Wiedergabe der Medien des Medienservers.                                       |
| MediaCasts                 | Keine Beschreibung vorhanden.                                                                       |
| Murmeln                    | Murmelspiel                                                                                         |
| Ressourcen                 | Keine Beschreibung vorhanden.                                                                       |
| □ Übungsverwaltung         | Dieses Plugin erlaubt die Verwaltung von Übungen. Es wurde an Informatik Veranstaltungen angepasst. |

Die Aktivierung des Plugins erfolgt sofort. Sie bekommen eine entsprechende Meldung.

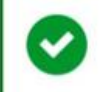

"Mediacast" wurde aktiviert.

GEORG-AUGUST-UNIVERSITÄT GÖTTINGEN

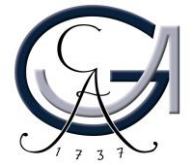

×

Sie können in den Registerkarten nun die Registerkarte "Medien" finden.

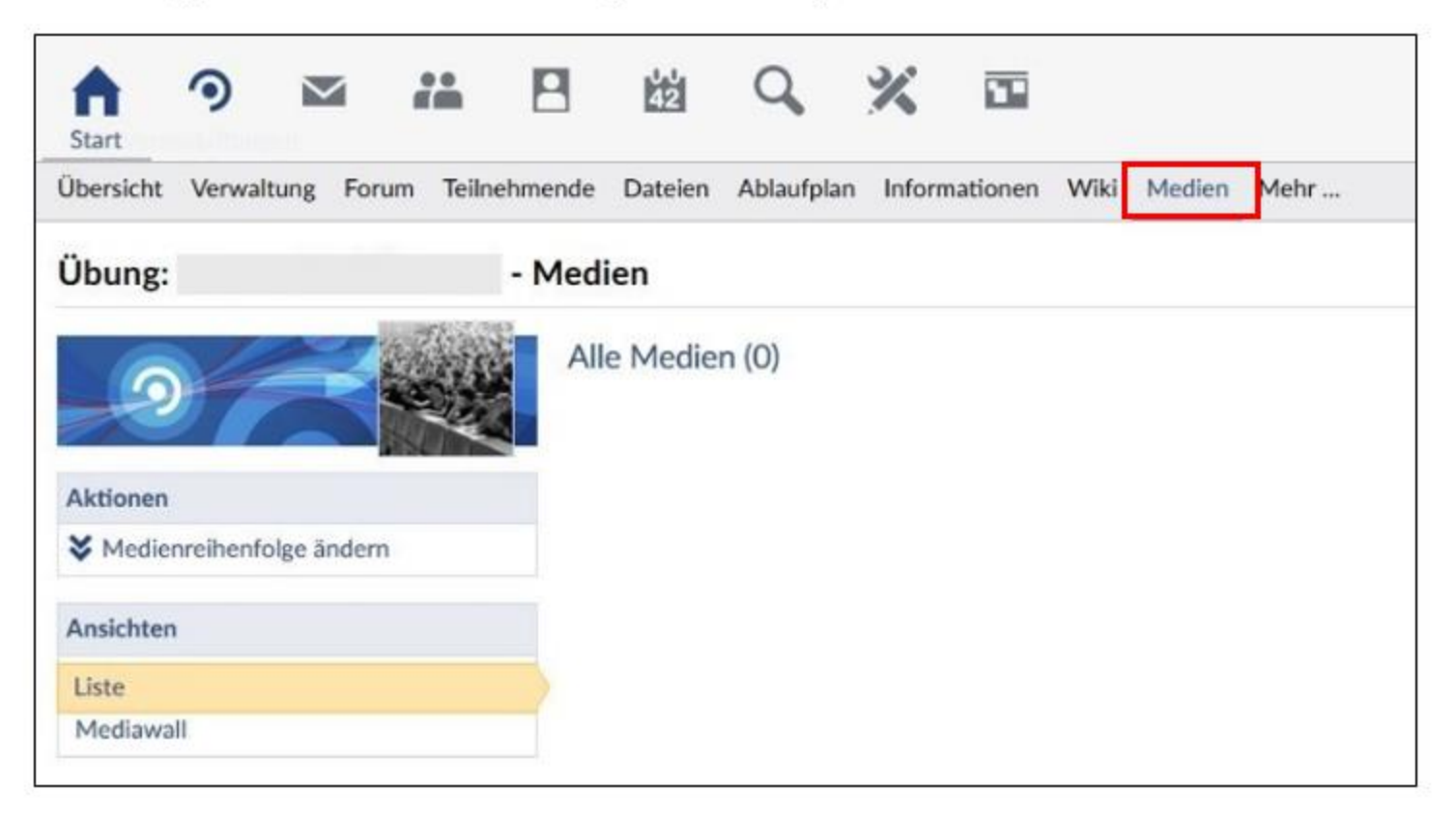

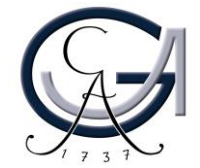

#### Die neue Rolle "Medientutor"

Wenn Sie vor der Benutzung des neuen Plugins schon Videos hochgeladen haben, fällt dieser Schritt für Sie weg. Sollten Sie allerdings das erste Mal Medien in Stud.IP hochladen wollen, muss der Support Ihren Account als Medientutor freischalten. Dazu senden Sie eine Mail mit Ihrer Anfrage an folgende E-Mail-Adresse: support@elearning.uni-goettingen.de

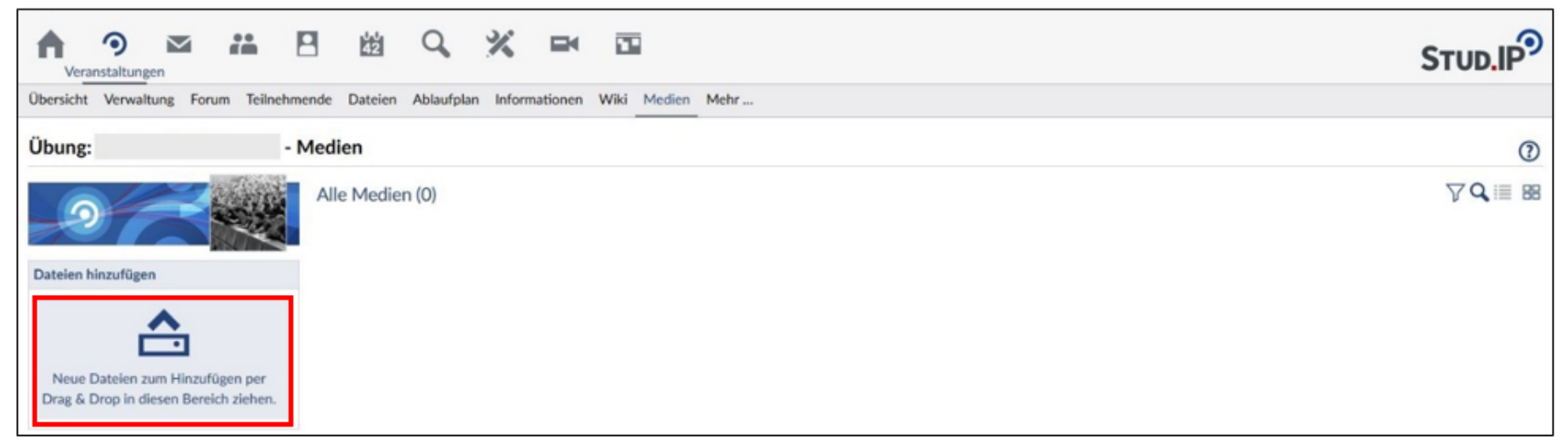

Nachdem die Rollenzuweisung erfolgt ist, bekommen Sie eine Rückmeldung vom Support und Sie können Ihre Medien in Stud.IP hochladen. Nach der Rollenzuweisung finden Sie in Ihrer Kopfzeile den Bereich Medien.

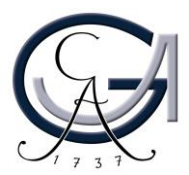

#### Video hochladen

Sie haben die Möglichkeiten Ihre Medien hochzuladen. Sie können Ihr Video direkt in einer Ihrer Veranstaltungen hochladen.

Wechseln Sie in die Übersicht Ihrer Veranstaltung. Anschließend wählen Sie die Registerkarte "Medien" aus.

Ihr Video können Sie über die Drag & Drop-Funktion hochladen. Anschließend erscheint ein Fenster, in dem Sie den Namen und die Lizenz des Videos festlegen können.

| Erstsemester_StudIP_I | nfovideo_HD.mp4 |                             |                                                                                         |                 |  |
|-----------------------|-----------------|-----------------------------|-----------------------------------------------------------------------------------------|-----------------|--|
|                       |                 | Titel                       | Erstsemester_StudIP_Infovideo_H                                                         | ID.mp4          |  |
|                       |                 | Beschreibung                |                                                                                         |                 |  |
|                       |                 | Schlagworte                 |                                                                                         |                 |  |
|                       |                 | Aufzeichnungsdatum          | 20.05.2019                                                                              |                 |  |
|                       |                 | Verantwortlichende Lehrende | Laura Dozent 💼                                                                          | Suche           |  |
| /orschaubild anpassen |                 |                             |                                                                                         | Personen suchen |  |
| Dateiformat           | mp4             |                             |                                                                                         | Externe Person  |  |
| Größe                 | 14.76 MB        |                             |                                                                                         |                 |  |
| Länge                 | 1:53 Min.       |                             |                                                                                         |                 |  |
| Videocodec            | h264            | Verfügbarkeit               | für alle Teilnehmende der Verans                                                        | staltung 🐱      |  |
| Seitenverhältnis      | 16:9            | Lizenz                      | Bitte auswählen                                                                         | ~               |  |
| Auflösung             | 1280×720        | Medienderivate              | Mit Titel                                                                               |                 |  |
| Audiocodec            | aac             |                             | Mit Vor-/Abspann<br>mp4 (MQ H264 16zu9)<br>mp4 (HQ H264 16zu9)<br>mp4 (720P H264 16zu9) |                 |  |
|                       |                 | H <del>ar</del>             |                                                                                         |                 |  |

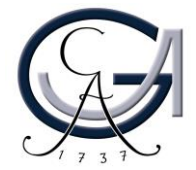

Mit dem Speichern wird das Video hochgeladen.

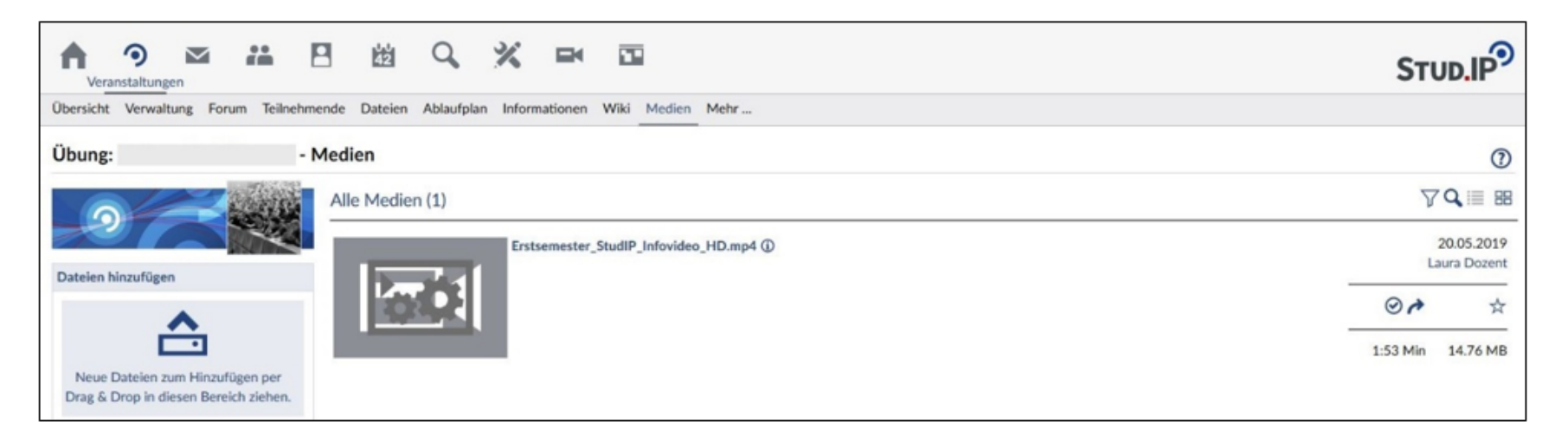

Es kann nun von den Teilnehmenden Ihrer Veranstaltung angesehen werden. Bitte beachten Sie, dass das Rekodieren der Mediendateien eine gewisse Zeit in Anspruch nehmen kann. Bis der Verarbeitungsvorgang abgeschlossen ist, sind in dem Video-Vorschaubild 2 Zahnräder zu sehen.

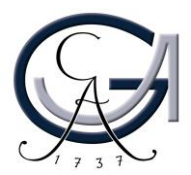

#### Verwaltung der Videos

Mediawall

Wenn Sie in Ihrer Veranstaltung ein Video hochgeladen haben, können Sie dieses jeder Zeit bearbeiten.

Sie können in der Medienansicht alle Ihre hochgeladenen Videos sehen.

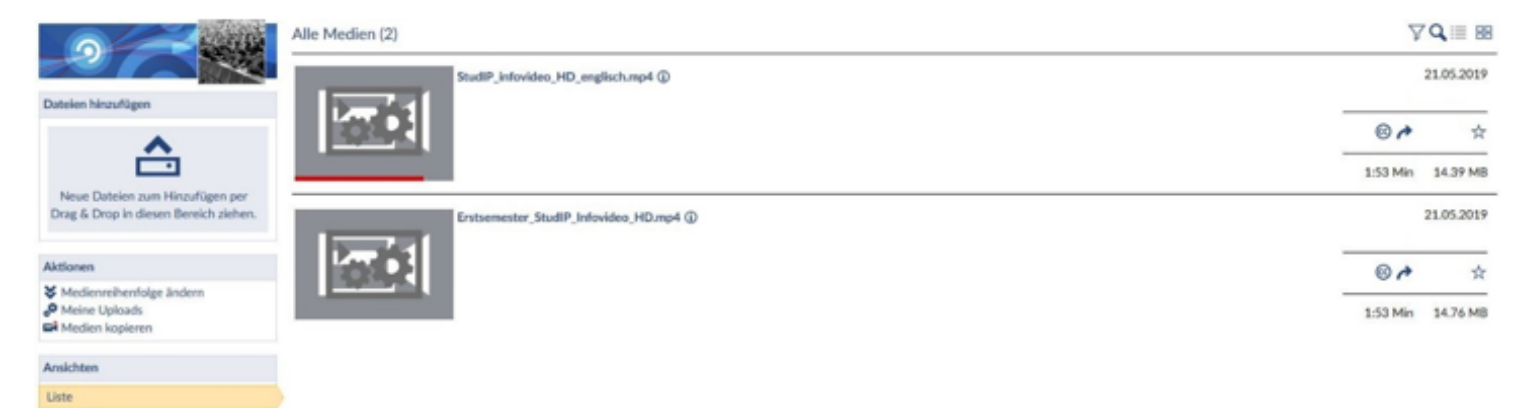

Im Aktionsmenü können sie die Reihenfolge Ihrer Medien ändern, Ihre Uploads der letzten 14 Tage einsehen und Medien kopieren.

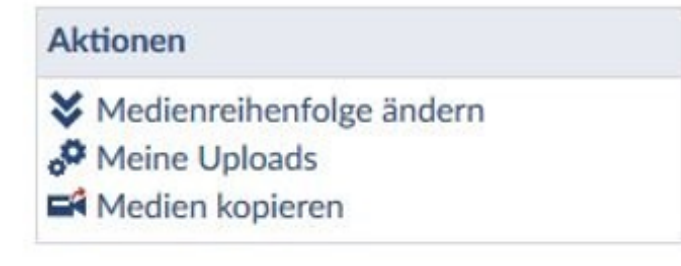

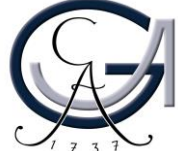

Unter diesem Menü finden Sie ein weiteres Menü, über dies Sie die Ansicht ändern können. Die Ansicht können Sie auch über den Button im oberen rechten Bereich der Seite ändern.

| Ansichten |  |
|-----------|--|
| Liste     |  |
| Mediawall |  |

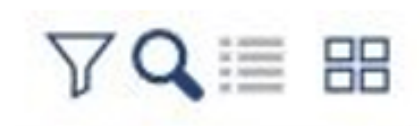

Neben diesem Button befinden sich auch andere Button. Mit dem Trichter können Sie die Medien nach einem bestimmten Kriterium filtern und anzeigen lassen. Mit der Lupe können Sie ein bestimmtes Video suchen. Mit dem letzten Button können Sie, wenn Sie sich in der Ansicht Medienwall befinden, wieder in die Listenansicht wechseln.

Im Weitern werden die verschiedenen Ansichten beschrieben.

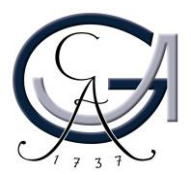

#### Die Listenansicht

In dieser Ansicht sehen Sie alle Ihre hochgeladenen Videos in einer Liste.

Sie sehen das Vorschaubild, das Datum des Uploads und wer das Medium hochgeladen hat. Mit einem Klick auf das Ansichtsbild starten Sie das Video. Außerdem sehen Sie den Namen des Videos und ein Infobutton. Mit dem auswählen des Namens können sie das Video bearbeiten. Über den Infobutton öffnet sich ein Fenster in dem Sie Lizenz, Laufzeit, Format usw. einsehen können.

In der Listenansicht befinden sich drei zusätzliche Buttons. Ein Button zeigt die Lizenz an. Wenn Sie mit dem Mauszeiger auf das Symbol gehen, dann wird der Namen der Lizenz angezeigt. Der Pfeil neben dem Lizenzsymbol ermöglicht es, das Medium zu teilen. Mit dem Stern können Sie das Medium als Favorit markieren.

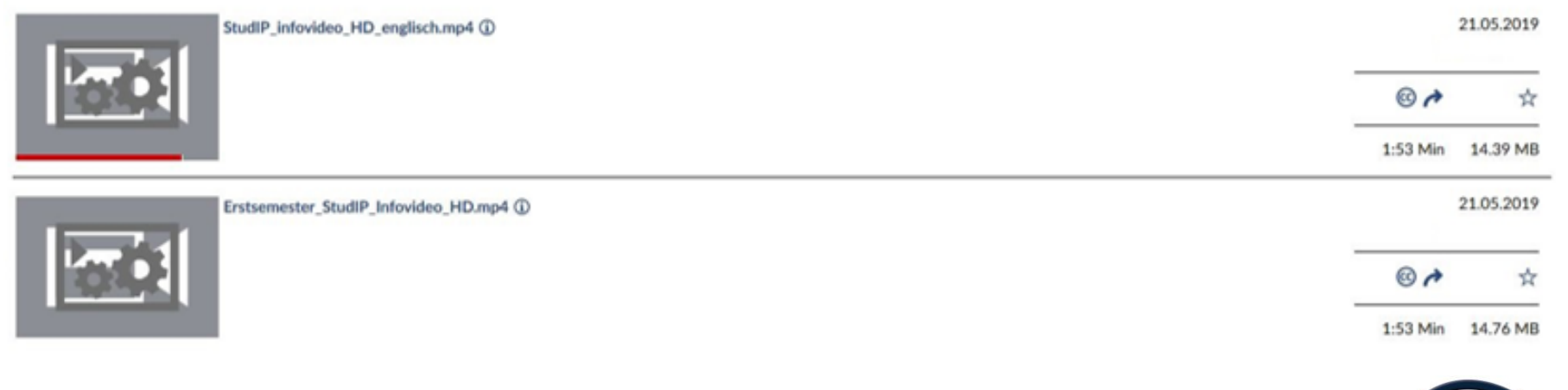

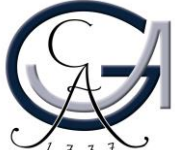

#### Die Medienwall

In dieser Ansicht sehen Sie das Vorschaubild jedes Ihrer hochgeladenen Videos. Zusätzlich sehen Sie den Namen des Videos und drei Punkte. Über diese drei Punkte gelangen Sie in ein Menü.

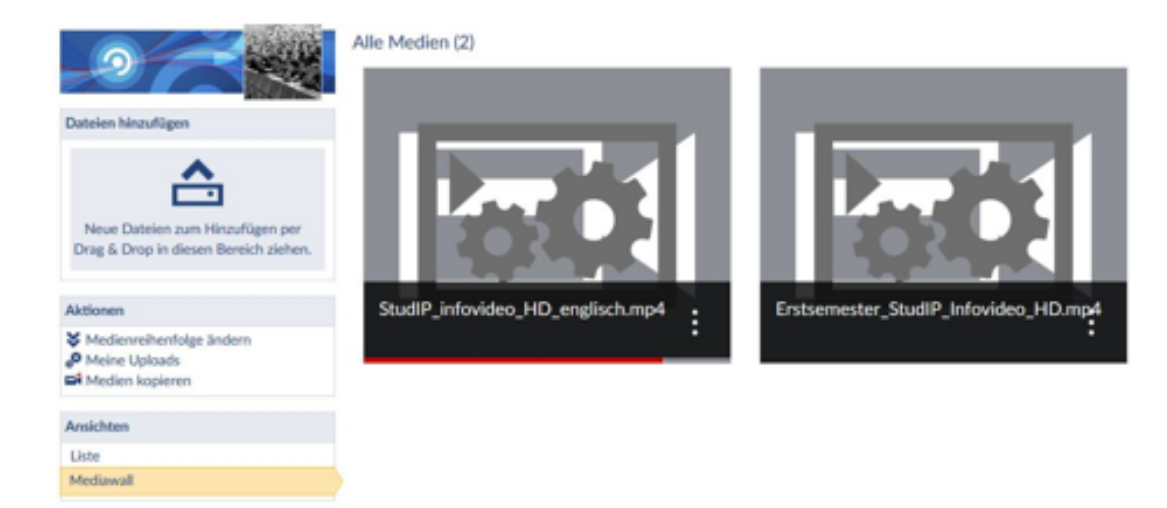

Sie sehen das Lizenzsymbol, die Länge und den Namen der Person, die das Medium hochgeladen hat.

Zusätzlich sehen Sie fünf Button. Sie können mit dem ersten Button das Video abspielen, das Infofenster aufrufen, das Video teilen, das Medium bearbeiten und das Medium löschen. Über das X verlassen sie dieses Menü.

# GEORG-AUGUST-UNIVERSITÄT GÖTTINGEN

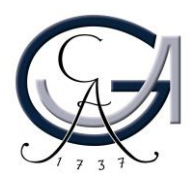

7Q III 88

#### Medienbereich über die Kopfzeile

Dieses Menü erreichen sie über die Kopfzeile mit dem Punkt "Medien". Hier ist es Ihnen möglich die Medienobjekte in Ihren Veranstaltungen zu verwalten. Der Upload ist allerdings nur in dem entsprechenden Bereich innerhalb der Veranstaltung möglich.

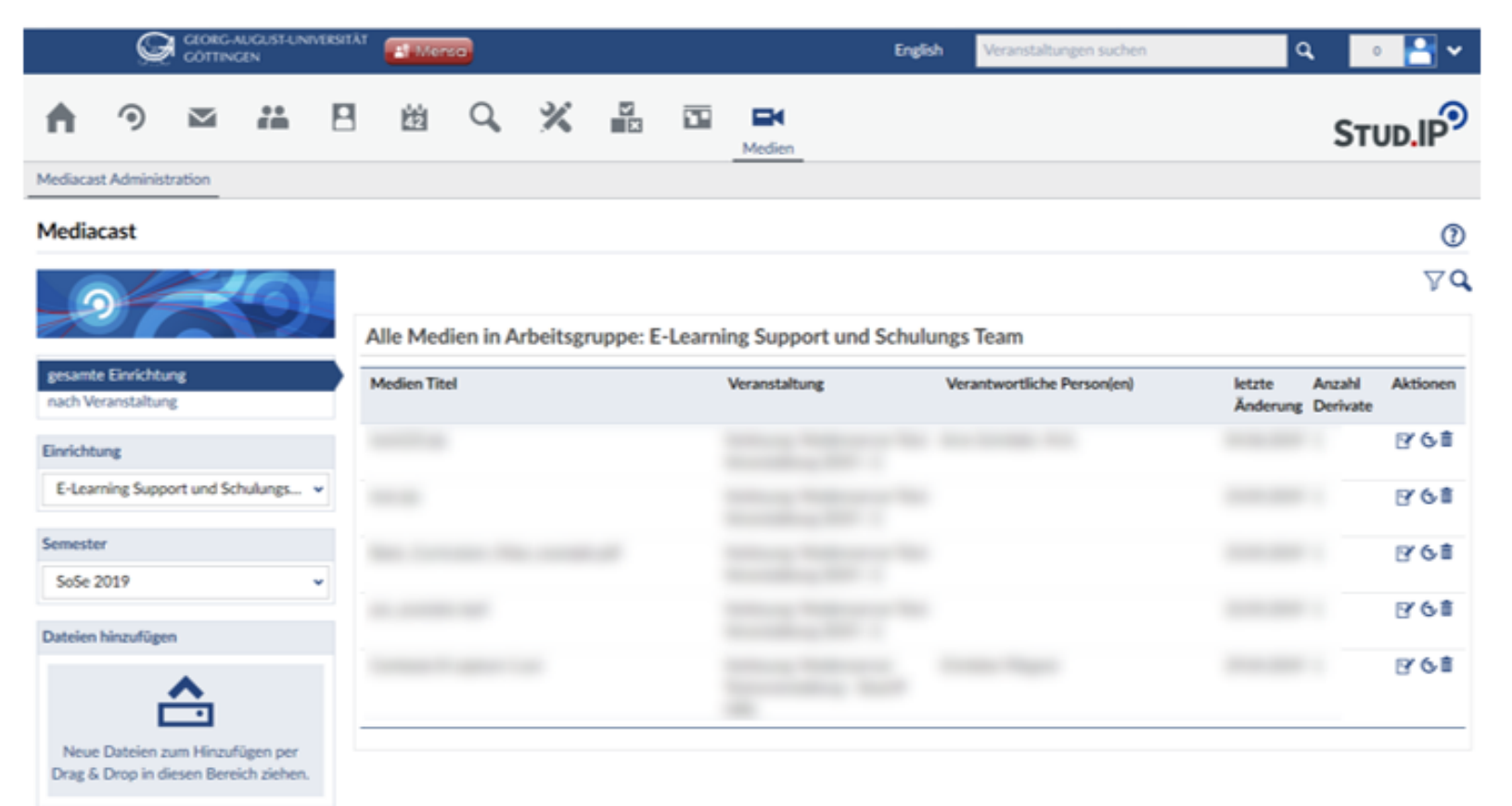

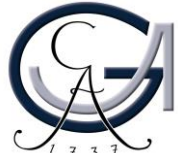

#### Kontakt, Beratung und Schulung elearning@uni-goettingen.de

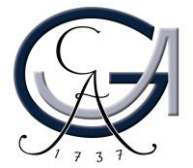